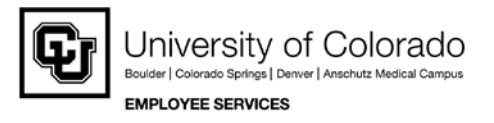

## CU Portal - My.Leave Channel Step-by-Step Guide Payroll Personnel Liaison (PPL) Guide

**Overview:** This guide provides instruction for PPL functions inside the My.Leave portal. This includes instructions for the look up features, PPL page, auto-generating exempt timesheets, and moving My.Leave data to time collection in HRMS.

\*\*Users must be assigned the 'PPL' user role in HRMS to have full access to the functions outlined in this guide, including upload to HRMS Time Entry.\*\* The functionality available to PPLs in My.Leave tabs include: Calendar, Timesheet, Approval, Preferences and Designates.

- 1. View/Update Other Employees' Calendars
  - If you have PPL access in HRMS, you have access to look at entries, settings and other pages for other employees within your department(s).
  - To look up another employee, enter the Employee ID in the top right corner and select Go.

| 🏉 Leave               | e - Windows Inte            | ernet Explorer              |                       |                  |               |                    |                  |            |                       |                    |                  |                    | x   |
|-----------------------|-----------------------------|-----------------------------|-----------------------|------------------|---------------|--------------------|------------------|------------|-----------------------|--------------------|------------------|--------------------|-----|
|                       | 🗢 🙋 https                   | ://my. <b>cu.edu</b> /flex/ | /Leave/flex2.jsp?cryp | tId=1go%2F2PWo3V | VLUPbUISzy2GD | vFgo9u33Dq&samlArt | ifact=AAFNsIwxfH | HYyi 👻 🔒 🔯 | 😽 🗙 📴 Bi              | 7                  |                  |                    | • ۹ |
| <u>F</u> ile <u>E</u> | dit <u>V</u> iew F <u>a</u> | vorites <u>T</u> ools       | <u>H</u> elp          |                  |               |                    |                  |            |                       |                    |                  |                    |     |
| 🔶 Fav                 | orites 👍                    |                             |                       |                  |               |                    |                  |            |                       |                    |                  |                    |     |
| 🔤 Lea                 | ve                          |                             |                       |                  |               |                    |                  | ć          | 1 - 🖻 - 🟹             | 🗭 🔻 <u>P</u> age 🕶 | <u>S</u> afety ▼ | T <u>o</u> ols 🔻 🌘 | )•  |
|                       | 1 44                        | Clause                      | Chart Amer            | -17 4            | l Desi        | Durfana            | DDI              |            | Emplid 237            | 241                |                  | Erit               | - Â |
| Cal                   | endar At a                  | Glance Tin                  | iesneet Annu          | ailleave Appr    | ovai Desig    | nates Preieren     | ces PPL          |            | Emplid 237            | 241                | FU :             | LIII               |     |
|                       | Nancy Sicalid               | es-Tucker (237)             | 241) 🔻 Job 0          | , MON(M)-OT Eli  | g 🔻           | Po                 | oulate Time      | « »        | Print an              | nual month         | week             | day                | E   |
|                       | Balances                    | Act/Proj                    | Begin Date            | Prev. Earnings   | Beg Bal       | Prior Mth Posted   | Adjustments      | Usable Bal | Not Taken             | Taken              | End              | Bal                |     |
|                       | Sick                        | Open                        | 09/01/13              | 10.00            | 149.5         | 5 11.00            | 0.00             | 138.5      | 5 3.0                 | 0 15.              | 00               | 120.55             |     |
|                       | Vacation                    | Open                        | 09/01/13              | 14.67            | 117.0         | 8 31.50            | 0.00             | 85.5       | 8 0.0                 | 0 0.               | 00               | 85.58              |     |
|                       |                             |                             |                       |                  |               | September 2013     |                  |            |                       |                    |                  |                    |     |
|                       | Sun                         |                             | Mon                   | Tue              |               | Wed                | 1                | ſhr        | Fri                   |                    | Sat              |                    |     |
| <u>ا ا</u>            |                             | 1                           | Labor Day -           | 2                | 3             |                    | 4                | 5          |                       | 6                  |                  | 7                  |     |
|                       |                             |                             | H/8.00 Taken          |                  |               |                    |                  |            |                       |                    |                  |                    | -   |
| Done                  |                             |                             |                       |                  |               |                    |                  | 🗸 Truste   | d sites   Protected N | lode: Off          |                  | 🔍 100%             | •   |

Note: Any entries or updates that you save on behalf of another employee will be reflected in an audit table.

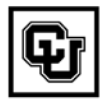

University of Colorado Boulder | Colorado Springs | Denver | Anschutz Medical Campus EMPLOYEE SERVICES

- 2. PPL Review Page
  - This tab is only available to users with PPL access in HRMS. The page shows all employees by pay period including: timesheet status and supervisor.
  - Click on any column head to sort by the data in that column.
  - PPL has the ability to view Monthly or Biweekly employees and to choose which department(s) to view (within the PPL's security access). This includes current and past pay periods for both Monthly and Bi-Weekly employees.
  - Timesheets have four possible status types in My.Leave:
    - Not submitted (employee has taken no action)
    - o Requested (timesheet has been submitted for approval)
    - Approved (timesheet is ready to upload to HRMS batch)
    - Posted (batch ID used for HRMS time entry is listed)

| Calendar                                 | At a Glance                              | TimeSheet App1  | roval Designat | es Preference  | es PPL En        | nplid 125727 | Go                | ? |
|------------------------------------------|------------------------------------------|-----------------|----------------|----------------|------------------|--------------|-------------------|---|
| <ul> <li>Monthly</li> </ul>              | y 🍈 Bi-Weekly                            | Period: 08/31/1 | 0 ▼ Departm    | ents: 🗹 51000  | Search           |              |                   |   |
|                                          | Employee                                 |                 |                | Jo             | hs               |              |                   |   |
| Emplid                                   | l Name                                   | Department      | PayGroup       | FLSA Status    | TimeSheet Status | Batch ID 1 🔻 | Reports To        |   |
|                                          |                                          | 51000           | MON            | Exempt from OT | Posted           | YY5          | Mark Stanker      | 4 |
|                                          | _                                        | 51000           | MON            | OT Eligible    | Posted           | YY5          | Lisa Affleck      |   |
| den                                      | La La La La La La La La La La La La La L | 51000           | MON            | Exempt from OT | Posted           | YY5          | Mark Stanker      |   |
| Pic Pic                                  | h de                                     | 51000           | MON            | OT Eligible    | Posted           | YY5          | Jennifer Bosma    |   |
| × un un un un un un un un un un un un un | en ≺                                     | 51000           | MON            | OT Eligible    | Posted           | YY5          | Lisa Affleck      | = |
| e be                                     | ebe                                      | 51000           | MON            | OT Eligible    | Posted           | YY5          | Mark Gelband      |   |
| have a                                   | ца                                       | 51000           | MON            | Exempt from OT | Posted           | YY5          | Lisa Affleck      |   |
| LI di<br>spil                            | APL                                      | 51000           | MON            | Exempt from OT | Not Submitted    |              | Michelle Martinez |   |
| A A A                                    | XAN                                      | 51000           | MON            | OT Fligible    | Requested        |              | Peggy Watson      |   |
| шe                                       | ωe                                       | 51000           | MON            | OT Eligible    | Approved         |              | Michelle Martinez |   |
|                                          |                                          | 51000           | MON            | 01 Eligible    | Not Submitted    |              | Jennifer Bosma    |   |

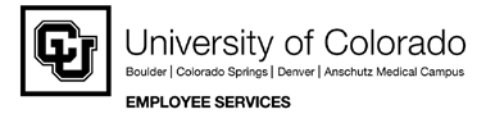

- 3. Auto-Create Exempt Timesheets
  - If your department does not require employees exempt from overtime to submit a monthly timesheet, you may auto-create them. (Timesheets are required to post leave usage in HRMS.)
  - Click on rows to select multiple employees (hold CNTRL button and select rows). Press
     <u>Auto-Create OT Exempt Time Sheets</u> in the bottom left corner. Timesheets will be created in "Approved" status and ready to load into HRMS.

| Ceave - Windows Internet Explorer           | and the state of the | and he was  | Million and y is in  | and the second second s |              | _                         |                                                  | x            |
|---------------------------------------------|----------------------|-------------|----------------------|----------------------------------------------------------------------------------------------------|--------------|---------------------------|--------------------------------------------------|--------------|
| G 🕞 🗢 🙋 https://my.cu.edu/flex/Leave/fl     | ex2.jsp?cryptId=1go% | 2F2PWo3WLUP | bUISzy2GDvFgo9u33Dq8 | ksamlArtifact=AAFNsIwxfH                                                                                                    | (yi 👻 🔒 😣 🗲  | 🕈 🗙 🔁 Bing                |                                                  | • ۹          |
| <u>File Edit View Favorites Tools H</u> elp |                      |             |                      |                                                                                                    |              |                           |                                                  |              |
| 🔆 Favorites 👍                               |                      |             |                      |                                                                                                    |              |                           |                                                  |              |
| Leave                                       |                      |             |                      |                                                                                                    | <u>6</u>     | • 🗟 • 🖃 🖶 •               | <u>P</u> age ▼ <u>S</u> afety ▼ T <u>o</u> ols ▼ | <b>@</b> • " |
| 250173                                      | Gamble               | 50600       | MON                  | Exempt from OT                                                                                                    | Posted       | VD1                       | Kathryn Tallman                                  | <b>^</b>     |
| 255491                                      | Haley                | 21560       | MON                  | Exempt from OT                                                                                                    | Posted       | VD1                       | Lee Chase                                        |              |
| 255503                                      | Krebs                | 21560       | MON                  | Exempt from OT                                                                                                    | Posted       | VD1                       | Lee Chase                                        |              |
| 182486                                      | Mundorff             | 11007       | MON                  | OT Eligible                                                                                                    | Posted       | VD1                       | Greg Jones                                       |              |
| 245299                                      | O'Malley             | 50049       | MON                  | Exempt from OT                                                                                                    | Posted       | VD1                       | Ken McConnellogue                                |              |
|                                             |                      |             |                      |                                                                                                    |              |                           |                                                  |              |
| Group Employees Auto-Cres                   | ate OT Exempt Tin    | ie Sheets   | Select All De        | e-Select All Email :                                                                                                    | Selected Pos | st All Approved           |                                                  |              |
|                                             |                      |             |                      |                                                                                                    |              |                           |                                                  | E            |
|                                             |                      |             |                      |                                                                                                    |              |                           |                                                  | -            |
| Done                                        |                      |             |                      |                                                                                                    | 🗸 Trusted s  | ites   Protected Mode: Of | ff 🛛 🖓 🔻 🔍 100                                   | % ▼ ".:      |

- 4. Load Batch Data into HRMS Time Collection
  - Create a Time Collection Batch in HRMS. If you have access to multiple departments, select only those you wish to upload.
  - Click the checkbox Load Data form Leave App to automatically load all approved exception time from timesheets in My.Leave.
  - Save your batch header.

| Aenu 😑                                                                                                    |                                                                                                    |                                                                                                    |
|----------------------------------------------------------------------------------------------------|----------------------------------------------------------------------------------------------------|----------------------------------------------------------------------------------------------------|
| Search:                                                                                                    | 7                                                                                                    |                                                                                                    |
| My Favorites<br>Self Service<br>Reports and Reviews<br>Recutiling<br>Workforce Administration<br>Benefits<br>Compensation<br>Time Collection<br>♥ Batch es<br>- Batch Header<br>- EE Data - Current | Time Entry Header Company: CU University of Colora Pay Group: MON Monthly Employee Pay End Date: 08/31/2010 Created Dy: 125727 Hoffman, Judy An | ndo Ratch ID: PBS<br>Detch Source: O Online<br>n 51000 Payroll & Benefit Services                                                         |
| Appointment<br>- EE Data Expired<br>Appointment<br>- EE Data - One Time<br>Payment                                                                                                    | Description: Time Load for September One Time Payment Only? Load Data from Leave App                                                            | Batch Totals           EE Count:         0         Pay Amt:         \$0.00           Addl Amt:         \$0.00         Hours:         0.00 |
| - EE Data Entered in<br>Batch     - Approve Time Entry/No<br>UIP     D Time Entry Reports     D Find Batches     Wortforce Development                                                              | Batch Status  Open Cancelled Ready                                                                                                    | Approved Totals<br>EE Count: 0 Pay Amt: \$0.00<br>Addi Amt: \$0.00 Hours: 0.00                                                            |
| Organizational Development<br>Enterprise Learning                                                                                                    | Load Data from My.Leave for<br>Departments:                                                                                                    | Customize   Find   View All   🛗 First 🗐 1-3 of 3 🕨 Last                                                                                   |
| Worklist<br>Reporting Tools                                                                                                    | Department                                                                                                    | Selected                                                                                                    |
| PeopleTools                                                                                                    | 1 51000                                                                                                    |                                                                                                    |
|                                                                                                    | 2 52031                                                                                                    |                                                                                                    |
|                                                                                                    | 3 AMP                                                                                                    |                                                                                                    |
|                                                                                                    |                                                                                                    | <u>×</u>                                                                                                    |

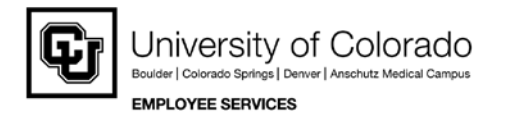

• Review counts from Batch Totals. The comment box shows which employee IDs loaded successfully.

| carch:                                                                                                    |                                                                                                  |                                                                                                    |
|----------------------------------------------------------------------------------------------------|--------------------------------------------------------------------------------------------------|----------------------------------------------------------------------------------------------------|
| Av Equarites                                                                                                    | Time Entry Header                                                                                |                                                                                                    |
| Self Service<br>Reports and Reviews<br>Recruiting<br>Vorkforce Administration<br>Jenefits<br>Jompensation<br>Imme Collection | Company: CU University of Colorad<br>Pay Group: MON Monthly Employee<br>Pay End Date: 08/31/2010 | do Batch ID: PBS<br>Batch Source: O Online                                                                         |
| - Batch Header                                                                                                    | Created By: 125/27 Hoffman, Judy Ann                                                             | 51000 Payroli & Benefit Services                                                                                   |
| - EE Data - Current<br>Appointment                                                                                           | Description:                                                                                     | Batch Totals                                                                                                    |
| EE Data - Expired     Appointment     EE Data - One Time     Payment                                                         | Time Load for September One Time Payment Only? Coad Data from Leave App                          | EE Count: 6 Pay Amt: \$1,792.79<br>Addi Amt: \$0.00 Hours: 52.54                                                   |
| <ul> <li>EE Data - Entered in<br/>Batch</li> </ul>                                                                           | Batch Status                                                                                     | Approved Totals                                                                                                    |
| Approve Time Entry/No<br>OTP     Time Entry Reports     Find Batches     Nodforce Development                                | Open     Cancelled     Ready                                                                     | EE Count:         0         Pay Amt:         \$0.00           Addi Amt:         \$0.00         Hours:         0.00 |
| Organizational Development<br>Enlergrise Learning                                                                            | Load Data from My.Leave for                                                                      | Customize   Find   View All                                                                                        |
| Worklist                                                                                                    | Departments:                                                                                     | Selected                                                                                                    |
| PeopleTools                                                                                                    | 1 51000                                                                                          |                                                                                                    |
|                                                                                                    | 2 52021                                                                                          |                                                                                                    |
|                                                                                                    | 2 32031                                                                                          |                                                                                                    |

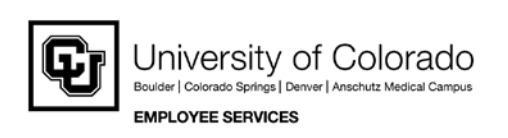

## \*Additional Information\*

- Review the posted time entry approval deadlines documented on the Payroll Calendar.
- Wait to upload data to HRMS Time Collection until most of the timesheets for your department are approved.
- Load Data checkbox can be turned off/on and re-saved multiple times to upload more My.Leave data. Only new/ updated approved timesheets will upload.
- 5. Upload Time Entry Data by Employee
  - The PPL can also load and individual My.Leave timesheet.
  - Once a batch header has been created, go to HRMS Time Collection, EE Data Current Appt.
  - Search for the individual employee.

| Menu                                                                                                    |                               |                                     |          |                   |                                 |            |
|----------------------------------------------------------------------------------------------------|-------------------------------|-------------------------------------|----------|-------------------|---------------------------------|------------|
| Search:                                                                                                    |                               |                                     |          |                   |                                 |            |
| My Equarities                                                                                                    | EE Data - C                   | urrent App                          | oir      | ntment            |                                 |            |
| Self Service                                                                                                    | Enter any inform              | nation you ha                       | ve       | and click Search. | Leave fields blank for a list o | f all valu |
| > Reports and Reviews<br>> Recruiting<br>> Workforce Administration                                               | ∫ Find an Exist               | ting Value                          |          |                   |                                 |            |
| Compensation                                                                                                    | Pay Group:                    | begins with                         | *        | MON               |                                 |            |
| 7 Time Collection                                                                                                 | Batch ID:                     | begins with                         | V        | PBS               | Q                               |            |
| <ul> <li>Batches</li> <li>Batch Header</li> </ul>                                                                 | Department:                   | begins with                         | ~        |                   | Q                               |            |
| - EE Data - Current                                                                                               | EmplID:                       | begins with                         | ~        | 169020            |                                 |            |
| - EE Data - Expired                                                                                               | Empl Rcd Nbr:                 | - ~                                 |          |                   |                                 |            |
| Appointment                                                                                                    | Name:                         | begins with                         | ~        |                   |                                 |            |
| Payment                                                                                                    | Last Name:                    | begins with                         | ~        |                   |                                 |            |
| Appointment<br>- EE Data - One Time<br>Payment<br>CL Data - Entered in<br>Batch<br>- Approve Time Entry/No<br>OTP | Name:<br>Last Name:<br>Search | begins with<br>begins with<br>Clear | ×<br>sic | Search 🗐 Sav      | a Search Criteria               |            |

• If there is data available, the Load Data button will be <u>YELLOW</u>. If not, the button <u>GRAY</u>. Click the Load Data button and save. If needed, you can edit the data loaded from My.Leave.

| Colorado                                            | HR890A                                                                                                    |
|-----------------------------------------------------|----------------------------------------------------------------------------------------------------|
| u 🗆                                                 |                                                                                                    |
| rch:                                                |                                                                                                    |
| y Favorites<br>elf Service                          | ∫ Time Entry Data<br>Save) QReturn to Search 4≣ Next in List) (†≣Previous in List)                             |
| Recruiting<br>Vorkforce Administration              | Company: CU University of Colorado Batch ID: PBS Open Pay Group: MON Monthly Employee Pay End Date: 09/31/2010 |
| Compensation<br>Fime Collection                     | EmpliD: 169020 0 Test,Terry Cancelled Approved                                                                 |
| Datch Header<br>- EE Data - Current<br>Appointment  | Pay A Active Job Code: G3A3XX Ready Processed Status: Leave                                                    |
| - EE Data - Expired                                 | Rate: \$18.35 Position: 00508125 Sick: 13.32 Vacation: 134.79 Load Data                                        |
| - EE Data - One Time                                | Customize   Eind   View All   I of 1 D Last                                                                    |
| - EE Data - Entered in<br>Batch                     | "Earnings         Hours         Addl Amt         Override Rate         Speedtype         Pay Amount            |
| - Approve Time Entry/No<br>OTP                      |                                                                                                    |
| Time Entry Reports<br>Find Batches                  |                                                                                                    |
| /orkforce Development<br>irganizational Development | + -                                                                                                    |
| nterprise Learning<br>/orklist                      | Totals                                                                                                    |
| Reporting Tools                                     | 0.00 \$0.00 \$0.00                                                                                             |

Save Return to Search Notify

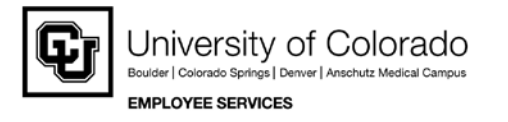

6. Correcting/Reloading Upload Data

- Once hours have been uploaded from My.Leave to the HRMS time entry batch, the My.Leave timesheet is locked.
- If a timesheet error is identified before the time entry deadline passes, the following steps are needed to open the timesheet back up, to allow corrections.
  - Either delete all rows of data loaded in Tine Collection for this employee or mark Employee TE Status as Cancelled. SAVE your changes.
  - Once the calendar entries are updated and the modified timesheet is submitted and approved in My.Leave, use the Load Data button to upload the timesheet information back into your HRMS batch. \*Note: if the PPL makes manual changes in the batch in HRMS, ensure you update the employee's calendar in My.Leave. This will ensure all documents match for auditing.
  - Before approving the batch, make sure the TE Status is set to Ready.
- 7. Time Data Upload for Department PPL
  - Restrictions on the Time Entry pages will not allow an HRMS user to enter his/her own time.
  - HRMS users will not be able to load their own individual data from My.Leave.
  - When the My.Leave upload is completed, the department PPL will see his/ her emplid listed in the comment box as "Error getting component" (see image below).
  - A different HRMS user (with PPL access) will need to upload this time on behalf of the department PPL, using one of these methods:
    - a) Batch Header: uncheck box to Load Data from Leave App, save, select box again and save again.
    - b) EE DATA Current Appointment: using a batch ID, pull up page for PPL, click Load Data button, save.

| University of Colo<br>Monthly Employee<br>110<br>Hoffman, Judy A<br><b>Hoffman</b> , Judy A<br><b>Hoffman</b> , Judy A | e<br>Ann 5<br>Batch Totals                                                 | Batch ID:<br>Batch Sour                                                                                                    | PBS<br>Ice: O Online<br>& Benefit Service:                                                       |                                                                                                    |
|----------------------------------------------------------------------------------------------------|----------------------------------------------------------------------------|----------------------------------------------------------------------------------------------------|--------------------------------------------------------------------------------------------------|----------------------------------------------------------------------------------------------------|
| University of Colo<br>Monthly Employe<br>110<br>Hoffman, Judy A<br>MI:<br>r                                            | orado<br>e<br>Ann 5<br>Batch Totals                                        | Batch ID:<br>Batch Sour                                                                                                    | PBS<br>Ice: O Online<br>& Benefit Service:                                                       |                                                                                                    |
| University of Colo<br>Monthly Employee<br>)10<br>Hoffman, Judy A<br>yn:                                                | e<br>Ann 5<br>Batch Totals                                                 | Batch ID:<br>Batch Sour                                                                                                    | PBS<br>Ice: O Online<br>& Benefit Service:                                                       |                                                                                                    |
| University of Colo<br>Monthly Employe<br>110<br>Hoffman, Judy A<br>vir.                                                | orado<br>e<br>Ann 5<br>Batch Totals                                        | Batch ID:<br>Batch Sour                                                                                                    | PBS<br>Ice: O Online<br>& Benefit Service:                                                       |                                                                                                    |
| University of Colo<br>Monthly Employe<br>110<br>Hoffman, Judy A<br><b>DIE</b><br>r                                     | orado<br>e<br>Ann 5<br>Batch Totals                                        | Batch ID:<br>Batch Sour                                                                                                    | PBS<br>Ice: O Online<br>& Benefit Service:                                                       |                                                                                                    |
| Monthly Employe<br>Monthly Employe<br>10<br>Hoffman, Judy A                                                            | e<br>Ann 5<br>Batch Totals                                                 | Batch Sour                                                                                                    | 8 Benefit Service:                                                                               |                                                                                                    |
| Monthly Employe<br>10<br>Hoffman, Judy A<br>911:<br>r                                                                  | e<br>Ann 5<br>Batch Totals                                                 | Batch Sour                                                                                                    | & Benefit Service:                                                                               |                                                                                                    |
| )10<br>Hoffman, Judy /<br>vn:<br>r                                                                                     | Ann 5<br>Batch Totals                                                      | i1000 Payroll                                                                                                    | & Benefit Service:                                                                               |                                                                                                    |
| )10<br>Hoffman, Judy A<br>901:<br>r                                                                                    | Ann 5<br>Batch Totals                                                      | 51000 Payroll                                                                                                    | & Benefit Service:                                                                               |                                                                                                    |
| Hoffman, Judy A<br>on:<br>r                                                                                            | Ann 5<br>Batch Totals                                                      | 51000 Payroll                                                                                                    | & Benefit Service:                                                                               |                                                                                                    |
| noiman, sudy z                                                                                                    | Batch Totals                                                               | 1000 Payrolli                                                                                                    | a benefit Service                                                                                | a                                                                                                    |
| DII:<br>r                                                                                                    | Batch Totals                                                               |                                                                                                    |                                                                                                  | 2                                                                                                    |
| n:                                                                                                    | Batch Totals                                                               |                                                                                                    |                                                                                                  |                                                                                                    |
| r                                                                                                    |                                                                            |                                                                                                    |                                                                                                  |                                                                                                    |
|                                                                                                    | FE Count                                                                   | 6 D                                                                                                    | av Amt: \$1.702                                                                                  | 70                                                                                                    |
| nly?                                                                                                    | EL COUNT                                                                   | • •                                                                                                    | uj Anic \$1,752.                                                                                 | 15                                                                                                    |
| e Ann                                                                                                    | Addl Amt:                                                                  | \$0.00 H                                                                                                    | ours: 52.54                                                                                      |                                                                                                    |
| e Abb                                                                                                    |                                                                            |                                                                                                    |                                                                                                  | _                                                                                                    |
|                                                                                                    | Approved Tot                                                               | tals                                                                                                    |                                                                                                  |                                                                                                    |
| Approved                                                                                                    | EE Count                                                                   | 0 0                                                                                                    | av Amt: CO 00                                                                                    |                                                                                                    |
| Deserved                                                                                                    | LE Count.                                                                  | 0 1                                                                                                    | uy Ame. 00.00                                                                                    |                                                                                                    |
| Processed                                                                                                    | Addl Amt:                                                                  | \$0.00 H                                                                                                    | ours: 0.00                                                                                       |                                                                                                    |
|                                                                                                    |                                                                            |                                                                                                    |                                                                                                  |                                                                                                    |
|                                                                                                    |                                                                            |                                                                                                    |                                                                                                  |                                                                                                    |
| TOP                                                                                                    | Customize   Find                                                           | View All                                                                                                    | First 1-3 of 3                                                                                   | ► Last                                                                                                    |
|                                                                                                    |                                                                            | Selected                                                                                                    |                                                                                                  |                                                                                                    |
|                                                                                                    |                                                                            |                                                                                                    |                                                                                                  | -                                                                                                    |
|                                                                                                    |                                                                            | <b>V</b>                                                                                                    |                                                                                                  |                                                                                                    |
|                                                                                                    |                                                                            |                                                                                                    |                                                                                                  |                                                                                                    |
|                                                                                                    |                                                                            |                                                                                                    |                                                                                                  |                                                                                                    |
|                                                                                                    |                                                                            |                                                                                                    |                                                                                                  |                                                                                                    |
|                                                                                                    | Approved<br>Processed<br>for<br>25 were loaded into H<br>125771 147011 151 | Approved To<br>EE Count:<br>Add Amt:<br>for<br>Customize   Find<br>es were loaded into HR from My.Leave:<br>125771 147011 151792 177556 <<222 | Approved Totals EE Count: 0 P Addi Amt: \$0.00 H for Customize   Fing   View Ail        Scleated | Approved Totals EE Count: 0 Pay Amt: \$0.00 Addl Amt: \$0.00 Hours: 0.00 for Customize   Eng   View All III First 4 1-3 or 3 Customize   Eng   View All III First 4 1-3 or 3 Customize   Eng   View All III First 4 1-3 or 3 Customize   Eng   View All III First 4 1-3 or 3 Customize   Eng   View All III First 4 1-3 or 3 Customize   Eng   View All IIII First 4 1-3 or 3 Customize   Eng   View All IIII First 4 1-3 or 3 Customize   Eng   View All IIII First 4 1-3 or 3 Customize   Eng   View All IIII First 4 1-3 or 3 Customize   Eng   View All IIII First 4 1-3 or 3 Customize   Eng   View All IIII First 4 1-3 or 3 Customize   Eng   View All IIII First 4 1-3 or 3 Customize   Eng   View All IIII First 4 1-3 or 3 Customize   Eng   View All IIII First 4 1-3 or 3 Customize   Eng   View All IIII First 4 1-3 or 3 Customize   Eng   View All IIII First 4 1-3 or 3 Customize   Eng   View All IIII First 4 1-3 or 3 Customize   Eng   View All IIIII First 4 1-3 or 3 Customize   Eng   View All IIII First 4 1-3 or 3 Customize   Eng   View All IIII First 4 1-3 or 3 Customize   Eng   View All IIII First 4 1-3 or 3 Customize   Eng   View All IIII First 4 1-3 or 3 Customize   Eng   View All IIII First 4 1-3 or 3 Customize   Eng   View All IIII First 4 1-3 or 3 Customize   Eng   View All IIII First 4 1-3 or 3 Customize   Eng   View All IIII First 4 1-3 or 3 Customize   Eng   View All IIII First 4 1-3 or 3 Customize   Eng   View All IIII First 4 1-3 or 4 Customize   Eng   View All IIII First 4 1-3 or 4 Customize   Eng   View All IIII First 4 1-3 or 4 Customize   Eng   View All IIII First 4 1-3 or 4 Customize   Eng   View All IIII First 4 1-3 or 4 Customize   Eng   View All IIII First 4 1-3 or 4 Customize   Eng   View All IIII First 4 1-3 or 4 Customize   Eng   View All IIII First 4 1-3 or 4 Customize   Eng   View All IIII First 4 1-3 or 4 Customize   Eng   View All IIII First 4 1-3 or 4 Customize   Eng   View All IIII First 4 1-3 or 4 Customize   Eng   View All IIII First 4 1-3 or 4 Customize   Eng   View All IIII First 4 1-3 or 4 Customize   Eng |

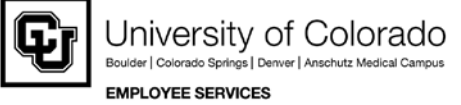

8. Removing a Designate

Supervisors can add designates in My.Leave to assist in approving both leave requests and submitted timesheets. When an employee has a change in supervisor and the designate is not removed before the change has been completed in HRMS, the PPL will need to remove the designate in My.Leave.

- Log into My.Leave as yourself.
- Go to the PPL tab and make the appropriate selections (department, monthly). Right click on the employee's name that needs to have the designate removed and select View Designates.
- A new window will open, right click on the employee and select Clear Designates.

## 9. Clearing an Incorrect Start Date

When employees open My.Leave for the first time, they are required to enter the start date. There are times when the incorrect date is used which could cause issues in reporting correct time including giving a dock in hours. Business partners can correct this by doing the following:

- Go to your PPL tab in My.Leave.
- Right click on the employee that needs to be corrected.
- Select "Clear Start Date".

Once you do this, the employee will log into their My.Leave again and receive the window requesting the start date.